## 山东财经大学继续教育学院

## 关于 2022 级学生图像采集工作的通知

校属各函授站(教学点):

2022 级学生报到已经结束,为做好学生图像采集工作,现将有关事项通知如下:

一、我校图像采集工作由新华社承办

2022 级学生信息数据库已经由学校统一交新华社导入,相关字段说明如下:

(一)"学历层次",专科均为"成人专科",专升本和高起本均为"成人本科";

(二)"学号",全部用录取编号(9位数字)代替,与学信网学号一致;

(三)山东财经大学性质属于普通高校,院校代码为10456。

二、学生采集图像方式:

(一)线上自行图像采集

新华社图像采集小程序的微信二维码如下:

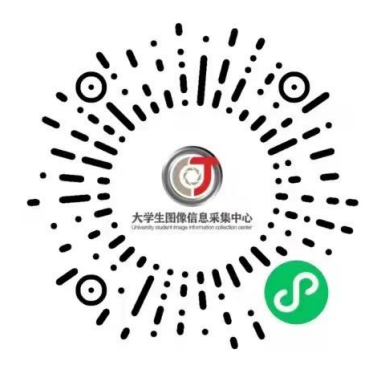

学生用微信扫码进入图像采集小程序,按照"采集小程序学生使用 说明书"(见附件)的步骤注册或登陆采集小程序。输入特征码(jaq761) 后,采集小程序将会自动读取数据库内的学生信息进行线上采集并交费。 线上采集时间段为:2022年5月7日-2022年6月5日。

所采集的图像和照片将由新华社统一邮寄到学校学籍管理部,再转 寄给各函授站(教学点)进行核对整理。

(二)现场散拍采集

散拍是指学生可以到新华社指定地点现场拍照,分为普拍和精拍两种,学生可以自由选择。普拍收费 35 元 / 人(拍摄费 15 元,邮寄费 20 元),精拍收费 80 元 / 人(化妆、服装、拍摄费用共 60 元,邮寄费 20 元)。

新华社散拍联系电话: 0531-82024793、0531-82024739。

新华社散拍联系地址:山东省济南市玉函路7号(大学生图像采集 中心二楼)。

散拍的图像和照片由学生自行联系交给各函授站(教学点)保存、 整理并交学校学籍管理部。

三、学生线上自行图像采集时,总体要求是:图像应真实表达学生 本人相貌,彩色正面免冠近照,不得使用美颜或修图软件,不得对照片进 行修改,不得使用合成照片,不得使用新生报考时所用的电子照片。

图像具体要求如下(如图所示):

1、背景: 应均匀无渐变、不得有阴影、其他人或物体;

2、人物姿态与表情:坐姿端正,表情自然,露出额头和双耳,双眼 自然睁开并平视,耳朵对称,左右肩膀平衡,嘴唇自然闭合; 3、眼镜:常戴眼镜者应佩戴眼镜,但不得戴有色(含隐形)眼镜,镜 框不得遮挡眼睛,眼镜不能有反光;

4、佩饰及遮挡物:不得使用头部覆盖物(宗教、医疗和文化需要时, 不得遮挡脸部或造成阴影),不得佩戴耳环、项链等饰品,头发不得遮挡 眉毛、眼睛和耳朵,不宜化妆;

5、衣着: 应与背景色区分明显, 避免复杂图案、条纹;

6、光线要求:光线均匀,避免面部阴影及大面积高光和左右脸光比不一致(阴阳脸),必须无红眼、光斑现象。

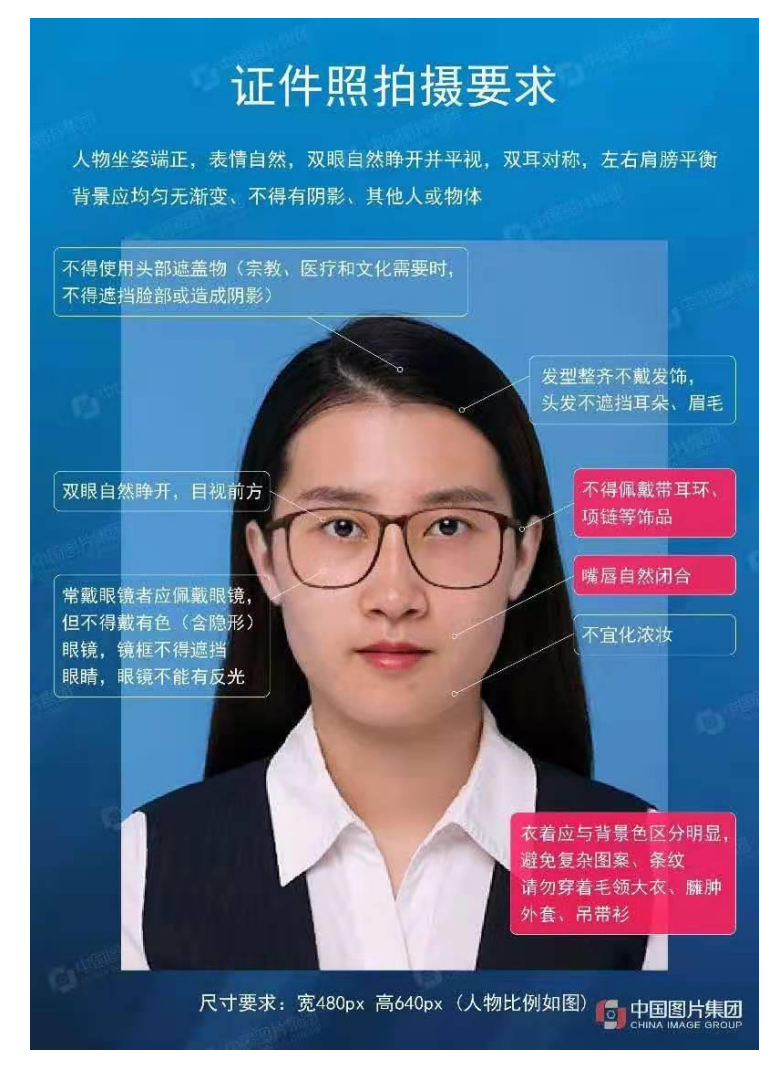

四、函授站(教学点)务必通知到每个学生,并于 2022 年 12 月底 前将返回的 2022 级照片交学籍管理部,具体要求如下: (一)请交一张两寸的照片,以备毕业证用。每张照片背面写好学
号(12位数字)、姓名,并分别按学号顺序排好;其余照片请各站保存好,以备申请学位使用。 散拍的还需要交新华社返回的以身份证号命名的图像。

(二)如有学生图像未达到学信网校验要求的,请各函授站(教学点)联系新华社进行勘误。勘误完成后,请及时联系学籍部更换图像和照片。

(三) 2022 级学籍工作联系人: 冯老师, 联系电话: 0531-82617783。

五、请各函授站(教学点)督促在校全体学生及时在学信网上查看 本人图像上网情况,有问题及时联系新华社解决,务必在毕业前完成图像 采集和上网工作。

如果学生在籍期间因个人原因未达到学信网图像校验要求而耽误毕业,后果由学生自负,学校不承担任何责任。

附件: 采集小程序学生使用说明书

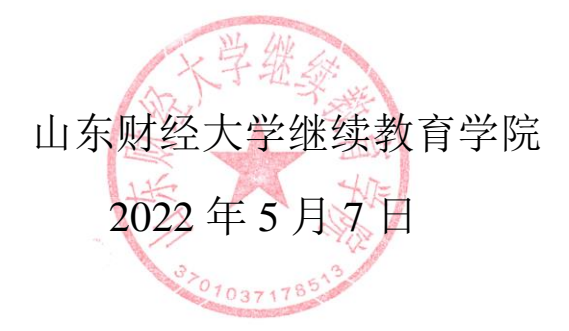

附件

# 新华社图像信息采集小程序使用说明

## 一、注册和登录

打开小程序,如果是初次使用,会提示注册或者登陆。

|                                                              | ·영·석 .4 77%를 09/27            | 🖬 🖬 🛛 🖘 🗤 77% 🛍 09:2                                                                                                    | 7 |
|--------------------------------------------------------------|-------------------------------|----------------------------------------------------------------------------------------------------|---|
| 大学生图像信息采集                                                    | (·•· 💿                        | く 大学生图像信息采集 ・・・ ・ ・・                                                                                                    | D |
| () 大学生图像信息系                                                  | 集中心                           | 大学生图像信息采集中心<br>United index index inde |   |
| 请选择登陆类型                                                      |                               | 点击拍摄识别身份证                                                                                                    |   |
| 首次登录<br>已有账户登录<br><sup>取集电速010-630</sup><br>门动地址: 2点门外大电电口等部 | ②<br>FR<br>7281<br>F4三工介受1面病例 | Image: State State Stat                                  |   |
|                                                              | <i>←</i>                      |                                                                                                    |   |
| 首次使                                                          | 用                             | 扫描身份证                                                                                                    |   |

选择"第一次使用"完成注册,如果已经有账户选择"已有账户登录"。 注册和登录都需要通过识别身份证快速填写身份证号码。

| State 176% ∎ 0  | 09:28                |
|-----------------|----------------------|
| <b>吉息采集</b> ••• | <ul> <li></li> </ul> |
| 息采集中心           |                      |
|                 | _                    |
|                 | í .                  |
| ssport          | 2                    |
| 页包含英文和数字        | ć                    |
|                 |                      |
|                 |                      |
| 民政治             | 验证明                  |
|                 |                      |
|                 |                      |
|                 |                      |
| 注册<br>□ ←       |                      |
|                 |                      |
| 믑               |                      |

### 注册账号

在扫描身份证以后会系统跳转到注册界面,填写密码、手机号、短信验证 码、姓名、邮箱、性别即可完成注册。

### 登录

如果首次注册完成以后,默认为登录状态。

如果退出登录后再次登录,选择"已有账号登录",扫描身份证后,输入 密码完成登录。

#### 忘记密码

在登录界面点击"忘记密码",填写身份证号码后点击"获取验证码",注 册时填写的手机号会收到短信验证码。填写验证码后可以设置新的登录密码。

| <b>₽ ?</b> 8 |                                             | 🆘 ™ all 76% 🖀 09:28 |
|--------------|---------------------------------------------|---------------------|
| く 忘记密码       |                                             | ••• 0               |
|              | 生图像信息采集<br>y student image information code | 戦中心<br>don center   |
| 请输入身份证号或护    | 開号                                          |                     |
| 请输入验证码       |                                             | 获取验证码               |
| 请输入新密码       |                                             |                     |
| 请再次输入新密码     |                                             |                     |
|              | 确认                                          |                     |
|              |                                             |                     |
|              |                                             |                     |
|              |                                             |                     |
|              |                                             |                     |
| 1            |                                             | <u> </u>            |
|              |                                             |                     |

忘记密码

# 二、线上采集

登录以后可以看到系统主界面,点击"账户信息"查看注册时填写的信息。

| OF            | 🤝 <sup>34</sup> "# 75% 🛢 09:30 | 1 🖾 🖉 🗮                            | 🖘 🎋 all 75% 🛢 09:3 |
|---------------|--------------------------------|------------------------------------|--------------------|
| 信息采集          | ••• •                          | く 大学生图像信息采集                        |                    |
| ~ ceshi<br>漫交 | ceshi123@qq.com                | 账号信息<br>Gen LineColl Section (Post | 0                  |
|               |                                | ceshi123@qq.com                    |                    |
| 线上采集          |                                | <u>A</u> ceshi                     |                    |
| 山谷田           |                                | 88 男                               |                    |
| * H H *       |                                |                                    |                    |
|               |                                |                                    |                    |
|               |                                |                                    |                    |
|               |                                |                                    |                    |
|               |                                |                                    |                    |
|               | 4                              |                                    | ć                  |

系统主界面

账号信息

点击"开始线上采集"开始采集

信息采集

| 80F      | Sk 🖞 🚄 74% 🛢 09:33 | 20 <b>.</b>   | 🤝 🗄 🕼 74% 🖹 09:33 |
|----------|--------------------|---------------|-------------------|
| 〈 查询用户信息 | ••• 0              | く 査询用户信息      | ••• •             |
| 表类型      |                    | 采集类型          |                   |
|          | Þ                  | 集中采集          |                   |
|          |                    | "特征码          |                   |
|          |                    | 输入特征码,重要信息,不可 | E填错               |
|          |                    |               |                   |
|          |                    | *             |                   |
|          |                    | -             | · · · · ·         |
|          |                    |               |                   |
|          |                    |               |                   |
|          |                    |               |                   |
|          |                    |               |                   |
|          |                    |               |                   |
|          |                    |               |                   |
|          |                    |               |                   |
|          |                    |               |                   |
|          |                    |               |                   |
| ĵ        | ÷                  |               | 4                 |
| 住        | Ψ TII              | 住上            | 亚住                |
| *术       | 朱奀坕                | 集甲            | 木集                |

采集的第一步需要选择"集中采集"

"集中采集"是系统已经完成学生信息统一采集,只需要填写"特征码"

即可("特征码"由学校告知)。点击"查询"可以进入到填写个人信息界面。如果查询不到身份证号的匹配信息,系统会给出提示。

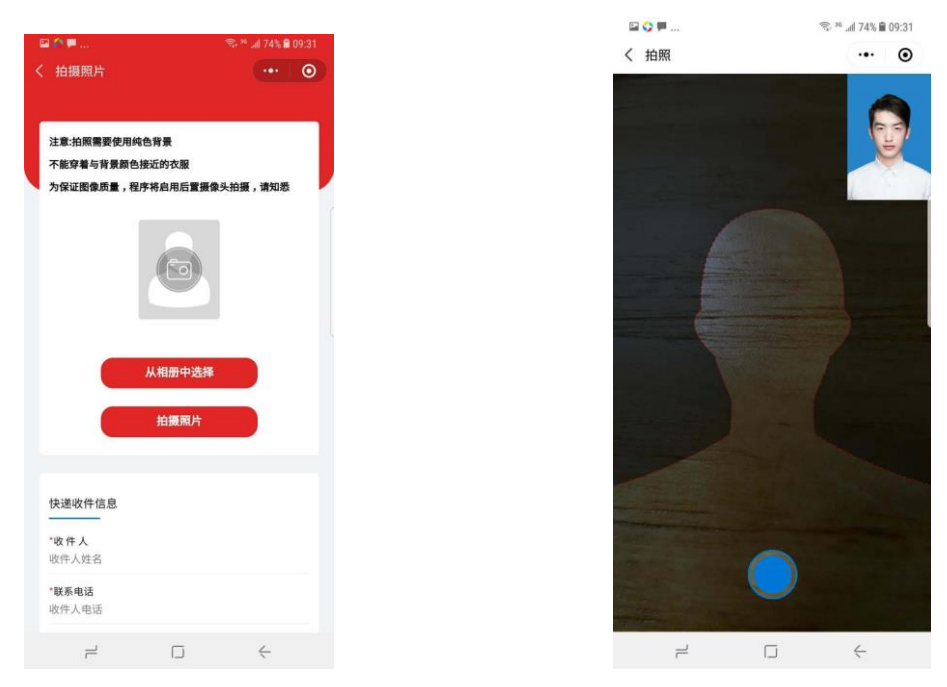

拍摄照片

拍照采集

#### 照片采集

照片采集有两个途径,可以"从相册中选择"和"拍摄照片"。

"从相册中选择"是从个人手机中选择之前拍摄好的证件照直接上传。

"拍摄照片"是使用手机摄像头直接拍摄完成证件照采集。拍摄照片时需 注意以下事项:

1、拍摄时需要纯色背景;

2、不能穿着与背景颜色接近的衣服;

3、如果有条件尽量使用后置摄像头进行拍摄;

4、拍摄时,需要将拍摄界面中的人形框套住被拍摄者;

5、拍摄尽量在光照均匀的环境下完成,防止出现人脸部分光照不均匀。 拍摄或者提交照片以后,系统会自动对照片进行处理。主要包括对照片进 行裁剪让头部在照片的合适位置,对照片背景按照学信网要求进行替换。学生 可以看到处理以后的照片效果,如果不满意可以点击照片或者"重新拍摄"再 次进行拍摄。

### 三、提交订单

线上采集完成以后,系统会根据用户选择生成订单。在订单界面确认信息 以后,点击"去支付"完成支付。支付以后线上操作完成。

### 信息查看

完成订单支付以后,系统主界面可以查看订单信息

| © Ø ₽            | 😤 # 📶 73% 🛢 09:35 | 🖾 🐼 🗮                                          | 🗟 🖗 📶 73% 角 09:35                                  |
|------------------|-------------------|------------------------------------------------|----------------------------------------------------|
| 大学生图像信息采集        | ••• •             | く 订单列表                                         | •• 0                                               |
|                  |                   | 订单编号:0000-20200508093                          | 514615                                             |
| Hi~ ceshi<br>Egg | ceshi123@qq.com   | 姓名:测:<br>学校:北江<br>专业:测<br>身份证可<br>联系电缆<br>下单时间 | 式<br>京大学<br>3:10001<br>5:<br>1:2020-05-08 09:35:15 |
| 我的订单             |                   | 订单状态:待支付                                       | 去支付去编辑                                             |
| 退出登录             |                   |                                                |                                                    |
|                  | <del>\</del>      |                                                |                                                    |
| 系统主界             | 面                 | 已完成                                            | 的采集                                                |

点击"我的订单"查看订单信息。如果订单状态为"待支付"和"待制作" 状态,用户可以对采集信息再次编辑。